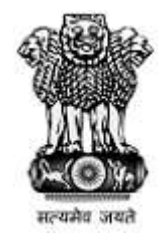

### महाराष्ट्र शासन Government of Maharashtra

First Year Under Graduate Technical Course in B.Pharmacy & Post Graduate Pharm.D Admissions 2022-23

**User Manual** 

**Option form** 

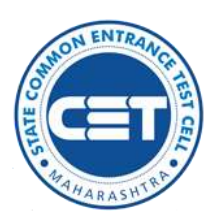

State Common Entrance Test Cell, Government of Maharashtra

#### INDEX

| Sr. No | Description                        | Page Number |
|--------|------------------------------------|-------------|
| 1      | Login                              | 03          |
| 2      | Shortlist Your Options (Dashboard) | 04          |
| 3      | Set Your Preference                | 06          |
| 4      | Option Form summary                | 06          |
| 5      | Confirm your Application form      | 08          |
| 6      | Print Option form                  | 09          |

# Application form login

## Enter your Application ID and Password.

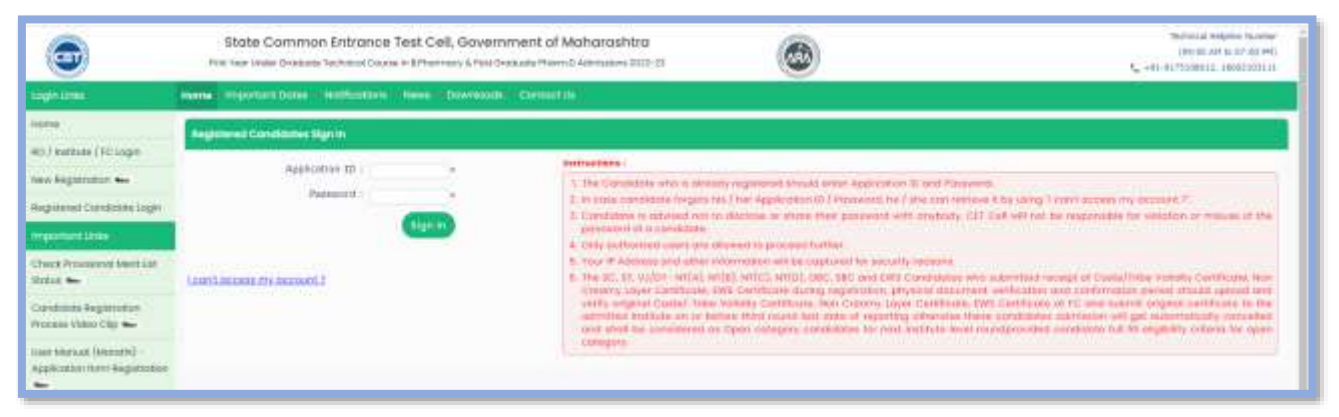

Click on Sign in Button.

If candidate has forgotten his/her Application ID and/or Password in such case candidate need to click on "I can't Access My account" link to retrieve/reset the details.

## Application form Dashboard

Note.

The Candidate whose name appeared in the final merit list and fulfilling the condition for filling the option form for this round shall be eligible to submit option form.

To fill the Option form for CAP Round I candidate need to click on following link as shown below

|                                           | Stotal Common Entrance Teal Cell. Sovernment of Mohanshire<br>Het we see Status fahrauf Sover Ethanise Cranina America Interface. 20:-31                                                                                                    | ۲                                         | Statistical Statistical Statistical<br>Statistical Statistical Statistical Statistical<br>Statistical Statistical Communication | 1                                        |
|-------------------------------------------|----------------------------------------------------------------------------------------------------|-------------------------------------------|----------------------------------------------------------------------------------------------------|------------------------------------------|
| Street Property Street and                |                                                                                                    |                                           |                                                                                                    |                                          |
| Carl Paran Sales                          | Argumenter II #403400048                                                                                                    |                                           | loss town Billion, 20m Pattersman                                                                                               |                                          |
| with hims desiring                        | time time in Constitutes ) Appriliates                                                                                                    |                                           | Printerio Record Active Character                                                                                               |                                          |
| represe history                           | Luner Light Tree Telephone Advance and                                                                                                    | - Adding                                  | interest interest interest                                                                                                    |                                          |
| relations new                             | And Manager and                                                                                                    |                                           |                                                                                                    |                                          |
| Section from                              | Application man. And Bandier Market                                                                                                    |                                           |                                                                                                    |                                          |
| Party Descend (Configuration              | View Application form is Verified and Confirment by PO0274 on 20/00/2022 V-07.68.                                                                                                    |                                           |                                                                                                    |                                          |
| Transmission in the local division of the | Basics of April 10 Factor Sectors                                                                                                    | ine and Lord Proprietor for SAP Bland - 1 |                                                                                                    |                                          |
|                                           | <ol> <li>1 An Cardward and an even appropriate in the start for partner through Cardward and Support and Annual Annual Annua</li></ol> |                                           | ny result hand rissy na lige to ar an announ                                                                                    | n an an an an an an an an an an an an an |

Click on "Fill/edit Option form" link to start the filling / editing the Option form.

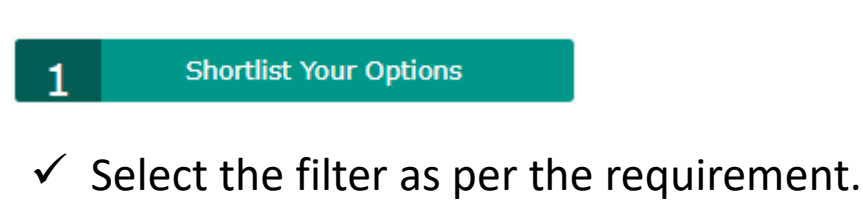

- ✓ Click on Search Institute
- ✓ Select the Institute and click on "Add Selected Option"

| State Common P                                     | ntrunce Test Call. Governme | ant of Mahanashtra<br>do fore Elemens 2011 | 0                                                                                                    | 2 Million, PH22M00020 |
|----------------------------------------------------|-----------------------------|--------------------------------------------|----------------------------------------------------------------------------------------------------|-----------------------|
| Sector Application Press                           |                             |                                            |                                                                                                    |                       |
|                                                    | 1 Both teallane             | 2 (11) (10)                                | Canada da Canada Canada C |                       |
| Berlin territore                                   |                             |                                            |                                                                                                    | 7                     |
| The response manufacture is experised instructions |                             |                                            |                                                                                                    |                       |
|                                                    |                             | Server Courses Marriel                     |                                                                                                    | (*)                   |
| Taken' Linearly                                    | (a)                         | *                                          | tent taxet a                                                                                                    |                       |
| Incidents Status Sectors                           |                             |                                            |                                                                                                    |                       |
| Sectorsheelden                                     | (11.6682                    |                                            | Securit Stationers Mathematical and                                                                                                    | (*)                   |
| Select multiple structly Maked                     |                             |                                            | Securit Water Marine Law -                                                                                                    |                       |
|                                                    |                             | (111111)                                   |                                                                                                    |                       |
|                                                    |                             |                                            |                                                                                                    |                       |
|                                                    |                             | Constanting of the                         |                                                                                                    |                       |
|                                                    |                             | Concentration of the                       |                                                                                                    |                       |

https://ph2022.mahacet.org/ Confirmed Option form cannot be Edited as per rules.

|               |                | C11112                                                                                                    |                                                                              |                                         |                       |
|---------------|----------------|----------------------------------------------------------------------------------------------------|------------------------------------------------------------------------------|-----------------------------------------|-----------------------|
|               |                |                                                                                                    |                                                                              | -                                       | -                     |
|               |                |                                                                                                    |                                                                              | -                                       | and the second second |
| Terrar Conten | and the second |                                                                                                    |                                                                              |                                         | 19                    |
| -             | =              | Contractory (Contractory)                                                                                                    |                                                                              |                                         | -                     |
|               | 10             | LAP Memory submitting with Endings of Water and Kaled Stat. Society                                                                                                    | Rand through Boson Activities (University                                    | ******                                  | Ü                     |
| 1.4           | 10             | This divert Comprof Pharman, Weissel                                                                                                    | Starty through history in a source of the                                    | TORANT?                                 |                       |
| 1.0           | - 210          | Annale Galage (3 Remains, 2000)                                                                                                    | Stage Society Books, Stresson (Metabolity                                    | 110162100                               |                       |
| 4.            | 184            | - Name and Dira Verse Derman's Descal armed Versettance Callege of Proceeding Second and                                                                                                    | The Coup take to contractly                                                  | ( resident                              |                       |
|               | 145            | Del Salassela Diserve Present Senator (Salas d'Anches Senator) prov                                                                                                    | Start Gauge Solan Arteneold (Mean-Ar                                         | 1004010                                 |                       |
| - 4           |                | De Rajanska (kole Gellege al Honorous, Malenau)                                                                                                    | Sand Comprised and intervent (Advances)                                      | /metalani                               |                       |
| 1             | .82            | Der Dielersach Verscherung Weiner Lander unstallt Dielersey Messgen                                                                                                    | (a tensored located farming or international                                 | 100703700                               |                       |
|               | 144            | Forest was developing the standard difference descenden ( progra of Proceedings, ( Samon                                                                                                    | Sore Groups State are send University                                        | +10002202                               |                       |
| 1.6.1         | 100            | Advant given delated Advantary Editional Advantary, Sharese                                                                                                    | O manufacture evaneties in the surgeout of the static areas                  | +++++++++++++++++++++++++++++++++++++++ |                       |
|               |                | The Exception of the end of the end of the e | many promps to the Arrent Arrest Constrainty                                 | 1010130                                 |                       |
|               | 140            | Manaka Kasalan Sarah Sabapat Saraja di Pantaka Manaka Juni Kasa Walas. Ng metasi Sat Bulatan "no ta menga di an 1720-1952                                                                                                    | to management in which is to compare providing process                       | 8181223                                 |                       |
|               | -184           | Stee York Service reduke of Harmany any annual Statemagner Pij Datamanyal                                                                                                    | D. Samannak lowanting factoring our Drownload water                          | Addapted .                              |                       |
|               | .00            | Antonine and Andrews (Schaper & New York, Schemer                                                                                                    | (in Section 2014) in the Automation Teacher and group in the second plane as | 100400                                  |                       |
|               | 1294           | Industry house of Personal Walling                                                                                                    | De Manufacture de Cardine de Cardine gran de constituir en e                 | 0140200                                 |                       |
| 8.            | 1079           | WPLComp. of Perman G. Humil Super-1s Northle Network                                                                                                    | And the particular and an even of the second                                 | symuth.                                 |                       |

On successful selection following Message will be displayed as shown above.

"Selected Options Added. Check Your Shortlisted Options Below"

To View the Shortlisted Options candidate, need to scroll down page.

|     | 846.4             | D. Mile Saya Compile Mamona, Anapul                                                                              |                             | D Asserved travel                                                                                                    | e fectionique universital | Largen                                                                                                    | passage of |        |
|-----|-------------------|----------------------------------------------------------------------------------------------------|-----------------------------|----------------------------------------------------------------------------------------------------|---------------------------|----------------------------------------------------------------------------------------------------|------------|--------|
| H() | 3301              | Weig Linge of Some Lookings (                                                                                    |                             | in Rational Article                                                                                                    | e lachicogical wowers)    | lanare .                                                                                                    | 9464100    |        |
|     |                   |                                                                                                    |                             |                                                                                                    |                           |                                                                                                    | Galler     | e here |
|     | 100               |                                                                                                    |                             |                                                                                                    |                           |                                                                                                    |            |        |
|     | - Martine<br>Code | and the second second second second second second second second second second second second second second second | Constant of                 |                                                                                                    | 8.70x1300                 | Cauter Street                                                                                                   | -          | -      |
| L.  | 185               | J37 Manual Elizabasia na kale natitate al Manuavy, Rusal Sel, Novama                                             | NAN ALCOHOLD (2012) 20131   | int lung the stored drived y                                                                                                    | 00                        | Mamory                                                                                                    | (stap      | * E    |
| 1   | (10)              | Vive Brank Calips of Perman, Wilson                                                                              | VEA Accountined (2022-2020) | teri tengelana kenyantahawang                                                                                                    | 0146                      | Harmatur                                                                                                    | 11102      | 0      |
|     | 100               | Disardina Calogo Di Promony, Chinii                                                                              |                             | last longs have been an even incoming                                                                                                    | 0.6                       | Perman                                                                                                    | (TTTTT     |        |
| 4   | 144               | receive the real series beachance portion coups of Parrow, receive                                               | NAN ALCOHOLD (2012) 2010)   | net to by hits interest county                                                                                                    | 0140                      | mamous                                                                                                    | 00444      | • 5    |
|     |                   |                                                                                                    |                             | The second second | 00.00                     | The second second second second second second second second second second second second second second second se |            | -      |

Click on "Save and Proceed"" button

In this section candidate needs to set the preference to the shortlisted Institutes.

To set the preference click on check box "Set Preference"

|     |      |                                                                                                    |                                                                         |               | 101                                                                                                    |           |                      |
|-----|------|----------------------------------------------------------------------------------------------------|-------------------------------------------------------------------------|---------------|----------------------------------------------------------------------------------------------------|-----------|----------------------|
|     |      |                                                                                                    |                                                                         |               |                                                                                                    |           |                      |
|     | -    | A manual notation                                                                                                    |                                                                         |               |                                                                                                    |           |                      |
| *** | -    | and the second second second second second second second second second second second second second second second        | And and a second second                                                 | ( Alternation | Conception of the local division of the local division of the loca | Print and | Automatica Statement |
| 1.  | -16  | (17 Nordal) Sub-Agrice and Software sognation. North 2010                                                               | and doaga laka Array of annexy                                          | 244)          | Handa                                                                                                    | 19408     | 13                   |
|     | - 10 | Miga Read College of Processo, Second                                                                                   | Torie Configuration Associate Strength Strength                         | 26            | (for each                                                                                                    | 190279    |                      |
| 2   |      |                                                                                                    |                                                                         |               |                                                                                                    |           |                      |
| *   | 30   | Anonicho Luliegie (A Prentrum, 1994)                                                                                    | Test usign better to rest of the end-                                   | 346           | Perman.                                                                                                    |           | U.                   |
| *   | 10   | Animathia ( alaga U Prantinang, 1944)<br>Frantised Sila Value Section Industrianted Waldmand Salaga of Pharmacy Section | Bart Gogg bates to read with early<br>Bart Datys Data Arready Linksonly | 340           | Parties.                                                                                                    | 100000    |                      |

Reset Preference : using this candidate can reset/remove the given preference.

After giving preference Click on "Save and Proceed" button.

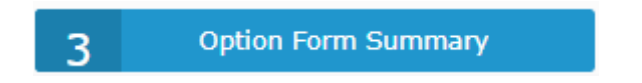

In this section list of selected preference wise list will be displayed, where candidate can "Insert Choice Code" or Move Choice Code" by using given link on your dashboard

| •       |                | State Comment Entrance Test Cell, Odvernment of Moharoshtvo,<br>Hel test averagement at the other task of attended attended them a service state at | ۲                                            |            |                 | Indumis, PHQ24880250 |
|---------|----------------|----------------------------------------------------------------------------------------------------|----------------------------------------------|------------|-----------------|----------------------|
| an Nili | an here        |                                                                                                    |                                              |            |                 |                      |
|         |                | 1 Darital fair Sales 2 Section Andrewson                                                                                                    | 3 April funt Samering A survey in the        |            |                 |                      |
| -       | Contraction of |                                                                                                    |                                              |            |                 |                      |
|         |                | Inserting annual set                                                                                                    |                                              | (hundhing) |                 | MAKETING TAB         |
|         | -              | Tradition Territy                                                                                                    | and the second second                        | siteres .  | Constant of the |                      |
| 1       | 15             | July reasons a subsection of the network of American American American                                                                              | Set trapp Right Investments                  | 04         | Harting         | 104210               |
|         |                | Step Media College (Pharmany America)                                                                                                    | National States (States in Second States and |            | mining          | and the              |
|         | 111            | elverative catego of Historicey (2004)                                                                                                    | terr baga taka teranat atwaray               | 04         | Harten          | 104200               |
|         |                | Telephone Star Vera Seminary Paraghamat Stationer Callings of Province, Streeting                                                                   | their thange finite in round intervely       | - 046      | menes           | 1148210              |
| 1.      | 85             | der Geschlerer Breizen Bererheit betrese di Pramosey destrati Seco                                                                                  | Set sugar backmost strengt                   | 0.04       | Human           | 1008200              |
| 1       | 10             | ser in Juden bisken hunsen bereins heten in Harvey studiest hete                                                                                    |                                              | 96         | Hamag           | . rota               |

Insert Choice Code: Using this candidate can search and insert the choice code

Insert Choice Code Directly: If candidate knows the Choice Code of Institute, using this link candidate can add Institute.

Move Choice Code: Using this link candidate can inter-change the preference given.

Once the Option form list is final then candidate need to click on "Save and Proceed" button If a candidate is allotted the seat as per his first preference, such allotment shall be auto freezed and the candidate shall accept the allotment so made. Such candidate shall then be not eligible for participation in the subsequent CAP rounds.

Such candidates shall then Complete the Self Verification and Seat Acceptance for verification and pay the seat acceptance fee. Thereafter such candidates shall report to the allotted institute and seek admission on the allotted seat.

If such candidate does not report to Complete the Self Verification and Seat Acceptance process for confirmation of seat acceptance, their claim on the allotted seat shall stand forfeited automatically and the seat shall become available for fresh allotment.

For such candidate, the allotment so made shall be the final allotment.

Once all the information is correct then clicks on "Confirm Option Form"

| astim               |                                                                                                    |                                               | Manhathanan 4 James                                          | an Datas Pares                                                                                                    |                                                                                           |
|---------------------|----------------------------------------------------------------------------------------------------|-----------------------------------------------|--------------------------------------------------------------|----------------------------------------------------------------------------------------------------|-------------------------------------------------------------------------------------------|
|                     |                                                                                                    |                                               | Anteriorisentation (S. S. S. S. S. S. S. S. S. S. S. S. S. S | Life wy factors                                                                                                    |                                                                                           |
|                     | )                                                                                                    |                                               |                                                              | (San Dane Date) (San                                                                                                    | Charles Date Denty (Server Date                                                           |
| a dinastralga mase  |                                                                                                    |                                               |                                                              |                                                                                                    |                                                                                           |
| ( Party and Party ) | and the course of the course of the course o | Contract Name of Contract                     | TABLE DESC.                                                  | Reference (and a second second s                                                                                                    | C Children Farth                                                                          |
|                     | 100.01.00                                                                                                    |                                               | 1010010                                                      |                                                                                                    |                                                                                           |
| -1                  | 10002200                                                                                                    |                                               | 6346200                                                      |                                                                                                    |                                                                                           |
|                     |                                                                                                    |                                               |                                                              |                                                                                                    |                                                                                           |
|                     |                                                                                                    | and the same part of the same same was at     | and works to share the start, it are                         | al ar parts and manuf there are are a second<br>there are any one have a second to be a second                                                                                                    |                                                                                           |
|                     | the lefter will designed only active active states                                                                                                    |                                               |                                                              |                                                                                                    |                                                                                           |
|                     | na anto da frant en arra arra arra da<br>en l'intern african                                                                                                    | analysis in a substant in the same last party | and well from the side staging the party party in the        | submered bill barries had something that program                                                                                                    | the last inceptions preside left on the                                                   |
|                     | M. Martin and S. Martin and S<br>Santana Antonis and S. Martin and S. Martin and S. Martin and S. Martin and S. Martin and S. Martin and S. Martin and S. Martin and S. Martin and S. Martin and S. Martin and S. Martin and S. Martin and S. Martin and S. Martin and S. Ma |                                               |                                                              | enteren (1915) en la contracta de la contracta de<br>entere de la contracta de la contracta de la contracta de la contracta de la contracta de la contracta de la contracta de la contracta de la contracta de la contracta de la contracta de la contracta de la contracta de la contracta de l | the local increasion provide self-section<br>, the court of the platter and pair increase |

#### https://ph2022.mahacet.org/

To confirm, you must enter your Login password, then OTP will be sent to your registered mobile number.

| To confirm, you have to enter your Login password, then OTI | P will be sent to your registered 92XXXXX374 mobile number. |
|-------------------------------------------------------------|-------------------------------------------------------------|
| Enter Your Login Password to receive OTP                    | · · · · · ·                                                 |
| Verify P                                                    | assword                                                     |

After successful verification of password candidate will receive OTP from DTE Maharashtra via SMS, on registered mobile number only, the candidate needs to enter the OTP as shown and click on "Verify and confirm Option Form" to submit your selected preferences.

| OTP has been sent your                     | Mobile No : 92XXXXX374 |           |
|--------------------------------------------|------------------------|-----------|
| Enter One Time Password (OTP)              | Retry in               | 40 Second |
| Enter Captcha Given Below (case sensitive) |                        |           |
| Captcha                                    | B M 9 5 Y              | 2         |
| Confirm O                                  | otion Form             |           |

Once OTP is verified successfully then-candidate option form is submitted successfully candidate can take the printout of same by clicking on "Print Option Form" as shown

# **Thank You**